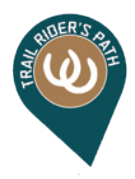

## How to Add your Listing with Trail Rider's Path (Free or Premier):

Login to Trail Rider's Path website, you will see a black bar across the top of the website page. In the upper right hand corner, you will see your name as shown in the example below:

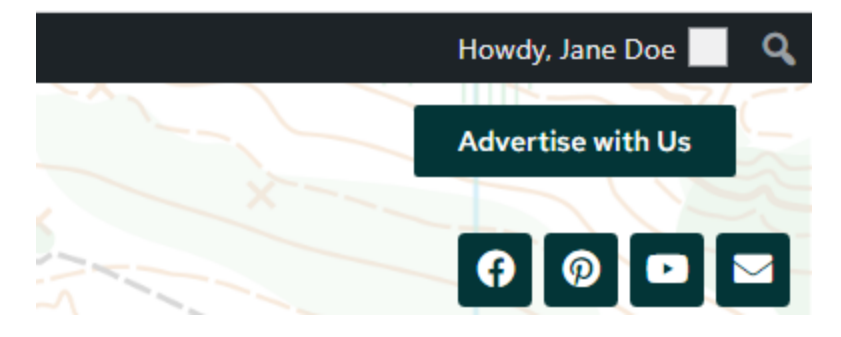

Point to your name and click on 'Edit Profile'. This is where you can change your profile information and add, edit or upgrade your Business/Stable listing.

Step 1: Click in the box where it says *Add Listing* and then click on '*Listing'* when it displays.

| Add Listing |
|-------------|
|-------------|

Step 2: You will be taken to the 'Advertise with Us' page. Scroll down to 'Enter Listing Details'

Step 3: Choose Package Choice – (i.e.) Free Listing or Premier Listing. \*\*Note: If you have chosen a Premier Listing, additional instructions continue on page 3.

## Step 4: Enter your listing details.

Enter Listing Details

| Package         | <ul> <li>Free Listing: number of publish days are unlimited (Free)</li> <li># Premier Listing</li> <li># Premier Plus Listing</li> <li># Banner Ad</li> <li># Featured Video</li> <li>Select your package.</li> <li>Business Owner/Associate?<br/>Mark listing as a claimed.</li> </ul> |
|-----------------|----------------------------------------------------------------------------------------------------|
| Business/Stable | ABC Farm                                                                                                    |
| Name            | Enter the title.                                                                                                    |
| Description     | Offering Horse Boarding and Riding Lessons.                                                                                                    |
|                 |                                                                                                    |

Enter description. Free Listings max 125 characters. Paid Listings unlimited.

Click in the Category box and you will see an alphabetical list of Available Categories. Choose your category.

| Category         | Select Category<br>Horse Stables              | <b>`</b> |
|------------------|-----------------------------------------------|----------|
| Default Category | – Horse Boarding                              |          |
| Default Category | – Horse Rescues                               |          |
|                  | – Horse Retirement Facilites                  |          |
| Address          | - Horsemanship & Training                     |          |
|                  | – Riding Lessons                              |          |
| Country          | – Therapeutic Riding Stables                  | -        |
|                  | Click on above field and type to filter list. |          |

If you need to choose more than one category, click in the category box again and choose another category.

| Category         | × – Horse Boarding           | ٦ |
|------------------|------------------------------|---|
|                  | Horse Stables                | ^ |
| Default Category | – Horse Boarding             |   |
|                  | – Horse Rescues              |   |
| Addross          | – Horse Retirement Facilites |   |
| Address          | – Horsemanship & Training    |   |
|                  | - Riding Lessons             |   |
| Country          | - Therapeutic Riding Stables | • |

*Default Category:* If you chose only one category, this will automatically populate with your chosen category. If you chose more than one category, click inside the box and choose your main category.

Enter your address information. Once entered, click on 'Set Address on Map' button.

| Address       | Enter a location                                                                                  | 1   |
|---------------|---------------------------------------------------------------------------------------------------|-----|
|               | Please enter listing street address. eg. : 230 Vine Street                                        |     |
| Country       | United States                                                                                     | × • |
|               | Click on above field and type to filter list.                                                     |     |
| State         | Pennsylvania                                                                                      | 8 - |
|               | Click on above field and type to filter list or add a new region.                                 |     |
| City          | Lancaster                                                                                         | •   |
|               | Click on above field and type to filter list or add a new city.                                   |     |
| Zip/Post Code |                                                                                                   |     |
|               | Please enter listing Zip/Post Code                                                                |     |
|               | Set Address On Map                                                                                |     |
|               | Click on "Set Address on Map" and then you can also drag map marker to locate the correct address |     |

You will then see your address location pinned on the map. The Address Latitude and Address Longitude automatically populates with your address information. You do not need to change this information. *Select Map View:* will default to what you see below.

| Donaldson<br>Tremont<br>Echo Valley<br>(22)<br>Ravine<br>Cottigle | Newtown<br>State Game<br>Lands<br>Number 229<br>Hidden Valley Colf<br>Course Colf<br>Roedersville<br>Sweet Arrow<br>Lake County Park | CIANT Penn Sta<br>Schuylki<br>Cressona<br>Friedensburg<br>Cressona<br>Friedensburg<br>Cressona<br>Bromm<br>Lake<br>Wynonah<br>Schuylkill County ()<br>Eairgrounds<br>Summit Kyboan | te Unwigsburg<br>Map Satelite<br>Map Satelite<br>Provi Adamsdale<br>Landingville<br>Deer Lake<br>Deer Lake<br>Map date 2222 Terms of Use Report a map error |
|-------------------------------------------------------------------|----------------------------------------------------------------------------------------------------|----------------------------------------------------------------------------------------------------|----------------------------------------------------------------------------------------------------|
| Address Latitude                                                  | 40.6103416<br>Please enter latitude for google map perfection. eg                                                                    | : 39.955823048131286                                                                                                    |                                                                                                    |
| Address Longitude                                                 | -76.243499<br>Please enter longitude for google map perfection. «                                                                    | eg.: - <b>75.14408111572266</b>                                                                                                    |                                                                                                    |
| Select Map View                                                   | Default Map<br>Please select listing map view to use                                                                                 |                                                                                                    | \$                                                                                                    |

## Enter your phone number.

| Phone |                                                   |
|-------|---------------------------------------------------|
|       | You can enter phone number,cell phone number etc. |
|       | Submit Listing Preview Listing 🗹                  |

**For Free Listings:** Click on 'Submit Listing'. You can also preview your listing before submitting. Once you submit your listing, you will receive the message below. You will also receive an email confirming your listing submission.

| Description of the second second field and the second second sec<br>second second second second second second second second second second second second second second second second second second second second second second second second second second second second second second second second second sec | and the second second second second second second second second second second second second second second second | the second second second second second second second second second second second second second second second se |                             |
|----------------------------------------------------------------------------------------------------|----------------------------------------------------------------------------------------------------|----------------------------------------------------------------------------------------------------|-----------------------------|
| Post received your listing may                                                                                                    | / need to be reviewed before                                                                                     | doind live you ca                                                                                               | an preview it here.         |
| rostrecented, your insting may                                                                                                    | need to be reviewed before                                                                                       | going inte, you co                                                                                              | in preview is <u>mere</u> . |
|                                                                                                    |                                                                                                    |                                                                                                    |                             |

The status of your listing will be 'pending' until reviewed. When your listing is published, you will receive a notification email. Please allow at least five (5) business days for your listing to be published. You can login and update your listing at any time.

## For Premier Listings: Your listing will be 'Featured' and will display at the top of the page above the free listings.

After phone number, you can upload your images as shown below: Click 'Select Files' and choose your files from your computer. Image files must be under 2 MB in size.

| Images | You can upload more than one image to create a image gallery on the details page.                                          |
|--------|----------------------------------------------------------------------------------------------------|
|        | Drop files here<br>or<br>Select Files                                                                                      |
|        | Allowed file types: .jpg, .jpe, .jpeg, .gif, .png, .bmp, .ico, .webp<br>(You can upload unlimited files with this package) |
|        | Please drag & drop the files to rearrange the order                                                                        |

Next, complete Fax, Email, Website, Facebook, YouTube, Pinterest, Instagram, Twitter and Google+ information as applicable. Leave fields blank if you do not use them.

| Phone     |                                                       |
|-----------|-------------------------------------------------------|
|           | You can enter phone number,cell phone number etc.     |
| FAX #     |                                                       |
| Email     |                                                       |
|           | You can enter your business or listing email.         |
| Website   |                                                       |
|           | You can enter your business or listing website.       |
| Facebook  |                                                       |
|           | You can enter your business or listing facebook url.  |
| YouTube   |                                                       |
|           | Enter your YouTube URL                                |
| Pinterest |                                                       |
|           | Enter the PInterest URL for your business             |
| Instagram |                                                       |
|           | You can enter your business or listing instagram url. |
| Twitter   |                                                       |
|           | You can enter your business or listing twitter url.   |
| Google +  |                                                       |
|           | Enter your Google + URL                               |

For Product/Service Highlight, click the Text tab and paste the embed video code in the box. Click the Visual Tab to see how the video will display. This video will display on the right hand side of your listing underneath your phone number. If you need assistance with this option, we are here to help you.

| Product/Service  |                                                        | Visual | Text |
|------------------|--------------------------------------------------------|--------|------|
| Highlight        |                                                        |        |      |
|                  |                                                        |        |      |
|                  |                                                        |        |      |
|                  |                                                        |        |      |
|                  |                                                        |        |      |
|                  |                                                        |        |      |
|                  |                                                        |        |      |
|                  | Enter embed code for your video (YouTube, Vimeo, etc). |        | ali  |
| Creative Officer |                                                        |        |      |
| Special Offers   |                                                        |        |      |
|                  |                                                        |        |      |
|                  |                                                        |        |      |
|                  |                                                        |        |      |
|                  |                                                        |        |      |
|                  | Note: List out any special offers (optional)           |        | li   |

You can also add Special Offers/Promotions and Business Hours.

|  | Day    | Open 24 hours | Opening Hours |         |   |   |
|--|--------|---------------|---------------|---------|---|---|
|  | Mon    |               | 9:00 AM       | 5:00 PM | • | C |
|  | Tue    |               | 9:00 AM       | 5:00 PM | • | C |
|  | Wed    |               | 9:00 AM       | 5:00 PM | • | C |
|  | Thu    |               | 9:00 AM       | 5:00 PM | • | C |
|  | Fri    |               | 9:00 AM       | 5:00 PM | • | C |
|  | Sat    |               |               | Closed  |   | C |
|  | Sun    |               |               | Closed  |   | C |
|  | Timezo | ne: New Yor   | k – UTC-4     |         |   | 8 |

You can upload your logo here: Click 'Select Files' and choose your files from your computer. The recommended size for your logo is  $500 (w) \times 320 (h)$  pixels and file format is jpg or png.

| Logo                                                                    | You can upload your company logo. |  |  |  |  |
|-------------------------------------------------------------------------|-----------------------------------|--|--|--|--|
|                                                                         | Drop file here                    |  |  |  |  |
| Select File                                                             |                                   |  |  |  |  |
| Allowed file types: ., .jpg, .jpe, .jpeg, .gif, .png, .bmp, .ico, .webp |                                   |  |  |  |  |
|                                                                         |                                   |  |  |  |  |
|                                                                         | Submit Listing Preview Listing 🗹  |  |  |  |  |

You can preview your listing before submitting it. When finished, click on Submit Listing. You will receive a message that your post was submitted and will be taken to the payment page. We accept Paypal payments and credit/debit cards.

| PayPal                                                          | ` <b>₩</b> \$10.00 USD ∨                                                  |                                     |  |
|-----------------------------------------------------------------|---------------------------------------------------------------------------|-------------------------------------|--|
| You are logging into the accorpurchase. Please change yo again. | bunt of the seller for this $ur$ login information and try English $\sim$ | PayPal                              |  |
| trailriderspath@comcast.net                                     | t                                                                         | New. Faster. Easier.                |  |
| Password                                                        |                                                                           | It's everything checkout should be. |  |
| Log                                                             | y In                                                                      |                                     |  |
| Having troub                                                    | le logging in?                                                            |                                     |  |
| 0                                                               | r                                                                         |                                     |  |
| Pay with Debit                                                  | or Credit Card                                                            |                                     |  |
|                                                                 |                                                                           |                                     |  |

On this screen, you can login with your PayPal account and pay <u>or</u> Click on 'Pay with Debit or Credit Card'. If you are paying with a credit/debit card, you will be taken to another screen to complete payment information. Once finished entering your payment information, click on 'Agree & Subscribe'. You will then see your invoice details as in the example shown below.

|                               |                                        | View Invoice | Invoice History |  |  |  |  |
|-------------------------------|----------------------------------------|--------------|-----------------|--|--|--|--|
| ✓ Thank you for your payment! |                                        |              |                 |  |  |  |  |
| Invoice Details               |                                        |              |                 |  |  |  |  |
| Listing                       | ABC Barns                              |              |                 |  |  |  |  |
| Invoice Number                | INV-02544                              |              |                 |  |  |  |  |
| Invoice Status                | Paid                                   |              |                 |  |  |  |  |
| Invoice Date                  | October 16, 2022                       |              |                 |  |  |  |  |
| Paid On                       | October 16, 2022                       |              |                 |  |  |  |  |
| Payment Method                | PayPal Standard                        |              |                 |  |  |  |  |
| Transaction ID                | trans_055a3f122f7693ee57318dd0a2b2d165 |              |                 |  |  |  |  |
| Renews On                     | November 15, 2022 (View Subscription)  |              |                 |  |  |  |  |
| Recurring Amount              | \$10.00                                |              |                 |  |  |  |  |
| Total Amount                  | \$10.00                                |              |                 |  |  |  |  |

You will receive an email that your listing has been submitted. You will also receive via email, your receipt of payment and invoice. Your listing will automatically renew each month until you cancel your listing. Your listing will be in a pending 'Awaiting Review' status. We will review your listing and contact you if there are any questions. We will also optimize your listing with keywords for the search engines during the review process. Once finished, your listing will be published. When your listing is published, you will receive a notification email. Please allow 1-2 business days for your listing to be published.

You can login and update your listing at any time.